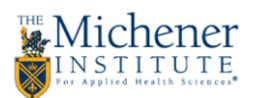

## **Enabling Plugins in Windows Browsers**

**Mozilla Firefox** – When a plugin is blocked, you'll see a notice asking you to activate the plugin, and a small icon resembling a LEGO block on the left side before the address. Click the LEGO block icon, and you'll get a pop up asking to you allow. Click the "Allow and Remember" button. You may need to refresh the page after.

| Synergize Web Explorer + +                                         |   | . 0 | x |
|--------------------------------------------------------------------|---|-----|---|
| <ul> <li>← ■ ) @ 10.2.6.249/synergize/</li> <li>マ C ↓</li> </ul>   | ⋒ | P   | = |
| X<br>Allow 10.2.6.249 to run "Java Platform SE 7 U"?<br>Learn More |   |     | ۲ |
| Allow Now Allow and Remember                                       |   |     |   |
|                                                                    |   |     |   |
|                                                                    |   |     |   |
|                                                                    |   |     |   |
| <u>Activate Java Platform SE 7 U.</u>                              |   |     |   |

**Google Chrome** – As of September 1<sup>st</sup> 2015, Chrome no longer supports "NPAPI" plugins such as Java & QuickTime. When navigating to a page that uses a legacy plugin, you will receive an error noting that the plugin is unsupported. You will need to switch to a browser that supports legacy plugins to view the page, such as Firefox or Internet Explorer.

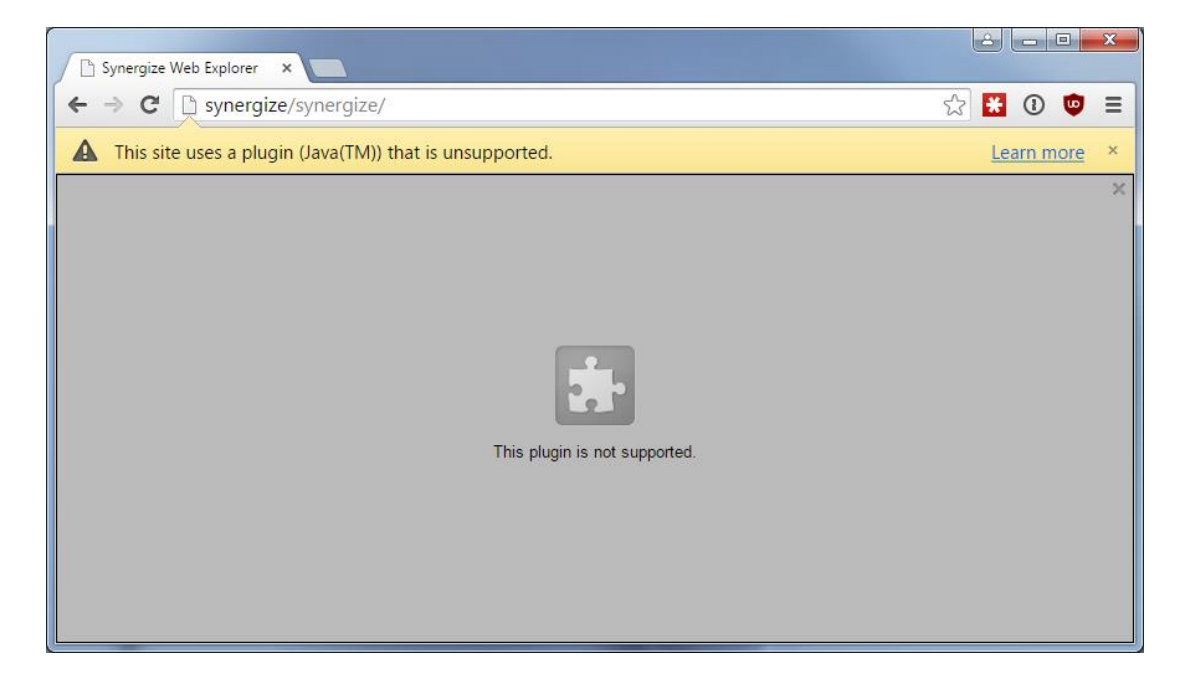